## **IMPORTED 0 JOURNALS ERROR RECEIVED**

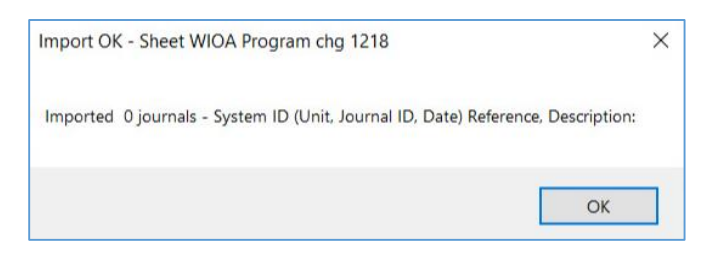

Imported 0 Journals with no additional detail given on what caused the journal not to import.

The issue is normally caused by copying and pasting data from an external source into the journal spreadsheet. There is something with the format of the data being pasted which is preventing the data from loading.

## Follow these steps to resolve:

- 1. Open a new blank Excel spreadsheet.
- 2. Copy the journal data from the journal spreadsheet.

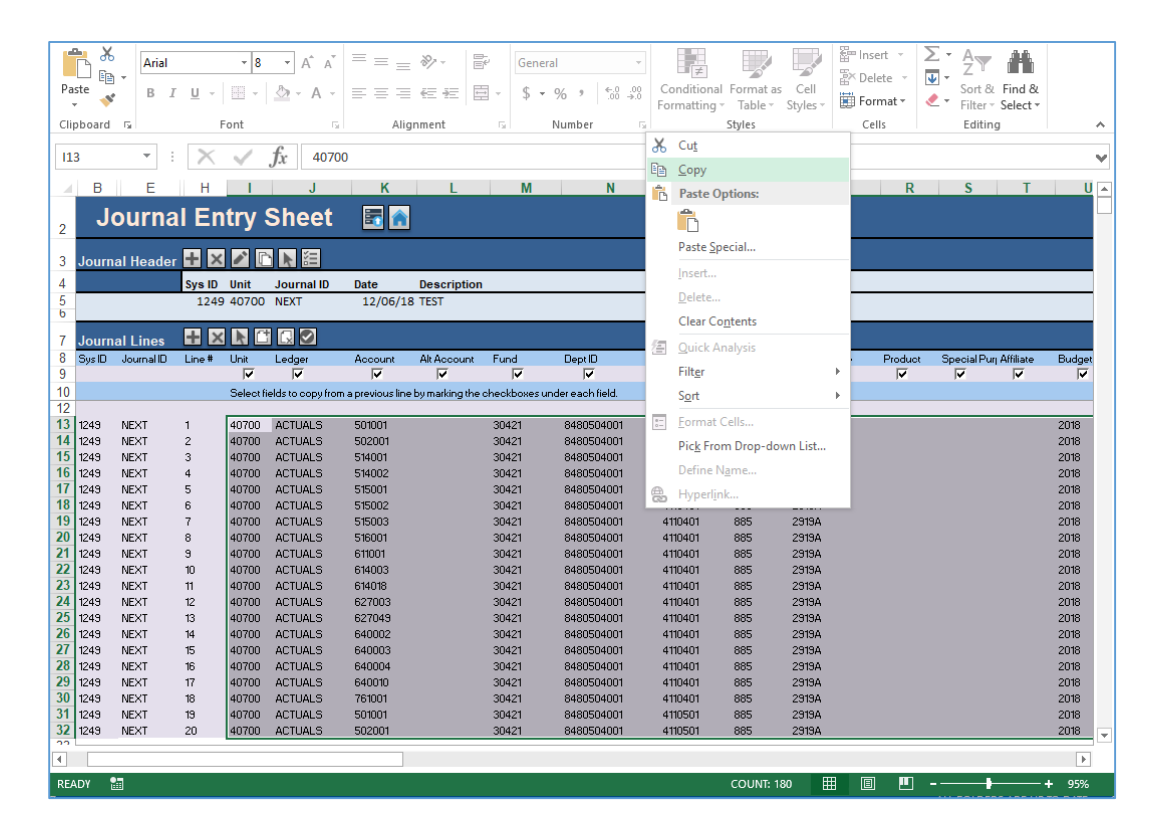

3. Go to the blank Excel spreadsheet. Right click and paste the data via 'paste values.'

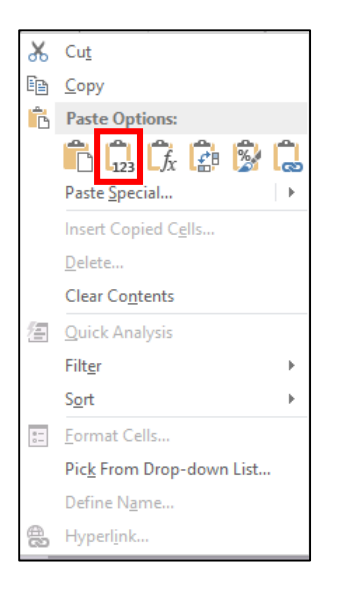

| Pa  | ste                   | Calibri<br>B I U | • 11<br>•   | - A A      | · = =<br>- = = | <b>■ %</b> *<br>= €= #= | ∎ <u>1</u><br>11 | General<br>\$ - % > | ▼<br>.00 .00<br>.00 →0 | Conditiona<br>Formatting | I Format as<br>Table * | Cell<br>Styles + | E Insert ▼<br>Delete ▼<br>E Format ▼ |
|-----|-----------------------|------------------|-------------|------------|----------------|-------------------------|------------------|---------------------|------------------------|--------------------------|------------------------|------------------|--------------------------------------|
|     | pboard 1 <sub>2</sub> |                  | Font        | -          |                | Alignment               | Tar I            | Numbe               | er 🖓                   |                          | Styles                 |                  | Cells                                |
| A   | L                     | ▼ ± 2            | XV          | $f_x$ 407  | 00             |                         |                  |                     |                        |                          |                        |                  |                                      |
|     | Α                     | В                | С           | D          | E              | F                       | G                | Н                   | 1                      | J                        | К                      | L                | М                                    |
| 1   | 40700                 | ACTUALS          | 501001      |            | 30421          | 848050400               | 4110401          | 885                 | 2919A                  |                          |                        |                  | 2018                                 |
| 2   | 40700                 | ACTUALS          | 502001      |            | 30421          | 848050400               | 4110401          | 885                 | 2919A                  |                          |                        |                  | 2018                                 |
| 3   | 40700                 | ACTUALS          | 514001      |            | 30421          | 848050400               | 4110401          | 885                 | 2919A                  |                          |                        |                  | 2018                                 |
| 4   | 40700                 | ACTUALS          | 514002      |            | 30421          | 848050400               | 4110401          | 885                 | 2919A                  |                          |                        |                  | 2018                                 |
| 5   | 40700                 | ACTUALS          | 515001      |            | 30421          | 848050400               | 4110401          | 885                 | 2919A                  |                          |                        |                  | 2018                                 |
| 6   | 40700                 | ACTUALS          | 515002      |            | 30421          | 848050400               | 4110401          | 885                 | 2919A                  |                          |                        |                  | 2018                                 |
| 7   | 40700                 | ACTUALS          | 515003      |            | 30421          | 848050400               | 4110401          | 885                 | 2919A                  |                          |                        |                  | 2018                                 |
| 8   | 40700                 | ACTUALS          | 516001      |            | 30421          | 848050400               | 4110401          | 885                 | 2919A                  |                          |                        |                  | 2018                                 |
| 9   | 40700                 | ACTUALS          | 611001      |            | 30421          | 848050400               | 4110401          | 885                 | 2919A                  |                          |                        |                  | 2018                                 |
| 10  | 40700                 | ACTUALS          | 614003      |            | 30421          | 848050400               | 4110401          | 885                 | 2919A                  |                          |                        |                  | 2018                                 |
| 11  | 40700                 | ACTUALS          | 614018      |            | 30421          | 848050400               | 4110401          | 885                 | 2919A                  |                          |                        |                  | 2018                                 |
| 12  | 40700                 | ACTUALS          | 627003      |            | 30421          | 848050400               | 4110401          | 885                 | 2919A                  |                          |                        |                  | 2018                                 |
| 13  | 40700                 | ACTUALS          | 627049      |            | 30421          | 848050400               | 4110401          | 885                 | 2919A                  |                          |                        |                  | 2018                                 |
| 14  | 40700                 | ACTUALS          | 640002      |            | 30421          | 848050400               | 4110401          | 885                 | 2919A                  |                          |                        |                  | 2018                                 |
| 15  | 40700                 | ACTUALS          | 640003      |            | 30421          | 848050400               | 4110401          | 885                 | 2919A                  |                          |                        |                  | 2018                                 |
| 16  | 40700                 | ACTUALS          | 640004      |            | 30421          | 848050400               | 4110401          | 885                 | 2919A                  |                          |                        |                  | 2018                                 |
| 17  | 40700                 | ACTUALS          | 640010      |            | 30421          | 848050400               | 4110401          | 885                 | 2919A                  |                          |                        |                  | 2018                                 |
| 18  | 40700                 | ACTUALS          | 761001      |            | 30421          | 848050400               | 4110401          | 885                 | 2919A                  |                          |                        |                  | 2018                                 |
| 19  | 40700                 | ACTUALS          | 501001      |            | 30421          | 848050400               | 4110501          | 885                 | 2919A                  |                          |                        |                  | 2018                                 |
| 20  | 40700                 | ACTUALS          | 502001      |            | 30421          | 848050400               | 4110501          | 885                 | 2919A                  |                          |                        |                  | 2018                                 |
| 21  |                       |                  |             |            |                |                         |                  |                     |                        |                          |                        |                  |                                      |
| 22  |                       |                  |             |            |                |                         |                  |                     |                        |                          |                        |                  |                                      |
| 23  |                       |                  |             |            |                |                         |                  |                     |                        |                          |                        |                  |                                      |
| 24  |                       |                  |             |            |                |                         |                  |                     |                        |                          |                        |                  |                                      |
| 25  |                       |                  |             |            |                |                         |                  |                     |                        |                          |                        |                  |                                      |
| 26  |                       |                  |             |            |                |                         |                  |                     |                        |                          |                        |                  |                                      |
| 27  |                       |                  |             |            |                |                         |                  |                     |                        |                          |                        |                  |                                      |
|     |                       | Sheet1           | +           |            |                |                         |                  |                     |                        | ÷ 4                      |                        |                  |                                      |
| Sel | ect destinati         | on and press     | ENTER or ch | nose Paste |                |                         |                  |                     |                        |                          | COLINE 18              | ۰ EE             |                                      |

4. Create a new journal sheet.

| Pa:<br>Clip | ste<br>ste       | - Arial<br>B I         | <u>U</u> – | • 8          | • A •<br>• A •      |                   | = ≫ -<br>≪= +=<br>gnment | Gene          | eral<br>96 ୬ €.0<br>Number | →.00<br>Formatting | al Format a<br>g * Table *<br>Styles | s Cell<br>Styles • | Insert v 2<br>Delete v 1<br>Format v 6<br>Cells | <ul> <li>✓ A Z</li> <li>✓ Sort &amp; Find &amp; Filter ✓ Select ✓ Editing</li> </ul> |         |
|-------------|------------------|------------------------|------------|--------------|---------------------|-------------------|--------------------------|---------------|----------------------------|--------------------|--------------------------------------|--------------------|-------------------------------------------------|--------------------------------------------------------------------------------------|---------|
| H           | 1                | · ·                    | $\times$   | $\checkmark$ | $f_x$               |                   |                          |               |                            |                    |                                      |                    |                                                 |                                                                                      | ¥       |
| - 4         | В                | E                      | H          |              | J                   | К                 | L                        | М             | N                          | 0                  | Р                                    | Q                  | R                                               | S T                                                                                  | U 🔺     |
| 2           | Jo               | burna                  | l Er       | ntry         | Sheet               | <b>E</b> 🔒        | ]                        |               |                            |                    |                                      |                    |                                                 |                                                                                      |         |
| 3           | Journa           | al Header              | + ×        |              |                     |                   |                          |               |                            |                    |                                      |                    |                                                 |                                                                                      |         |
| 4           |                  |                        | Sys ID     | Unit         | Journal ID          | Date              | Descripti                | on            |                            |                    |                                      |                    |                                                 |                                                                                      |         |
| 6           |                  |                        |            |              |                     |                   |                          |               |                            |                    |                                      |                    |                                                 |                                                                                      | _       |
| 7<br>8      | Journa<br>Sys ID | al Lines<br>Journal ID | Line #     | Unit         | Ledger              | Account           | Alt Accour               | t Fund        | Dept ID                    | Program            | Class                                | Fund Source        | Product                                         | Special Pury Affiliate                                                               | Budget  |
| 9<br>10     |                  |                        |            | Select       | fields to copy from | T a pravious line | a bu marking t           | ke obeokbover | voder each field           |                    | V                                    | V                  | V                                               |                                                                                      | V       |
| 11          |                  |                        |            |              | neids to copy nor   | n a previous in i | ebymaikingt              | ne checkboxes | under eachmeid.            |                    |                                      |                    |                                                 |                                                                                      |         |
| 12          |                  |                        |            |              |                     |                   |                          |               |                            |                    |                                      |                    |                                                 |                                                                                      |         |
| 14          |                  |                        |            |              |                     |                   |                          |               |                            |                    |                                      |                    |                                                 |                                                                                      |         |
| 15          |                  |                        |            |              |                     |                   |                          |               |                            |                    |                                      |                    |                                                 |                                                                                      |         |
| 16          |                  |                        |            |              |                     |                   |                          |               |                            |                    |                                      |                    |                                                 |                                                                                      |         |
| 1/          |                  |                        |            |              |                     |                   |                          |               |                            |                    |                                      |                    |                                                 |                                                                                      |         |
| 19          |                  |                        |            |              |                     |                   |                          |               |                            |                    |                                      |                    |                                                 |                                                                                      |         |
| 20          |                  |                        |            |              |                     |                   |                          |               |                            |                    |                                      |                    |                                                 |                                                                                      |         |
| 21          |                  |                        |            |              |                     |                   |                          |               |                            |                    |                                      |                    |                                                 |                                                                                      |         |
| 22          |                  |                        |            |              |                     |                   |                          |               |                            |                    |                                      |                    |                                                 |                                                                                      |         |
| 23          |                  |                        |            |              |                     |                   |                          |               |                            |                    |                                      |                    |                                                 |                                                                                      |         |
| 24          |                  |                        |            |              |                     |                   |                          |               |                            |                    |                                      |                    |                                                 |                                                                                      |         |
| 26          |                  |                        |            |              |                     |                   |                          |               |                            |                    |                                      |                    |                                                 |                                                                                      |         |
| 27          |                  |                        |            |              |                     |                   |                          |               |                            |                    |                                      |                    |                                                 |                                                                                      |         |
| 28          |                  |                        |            |              |                     |                   |                          |               |                            |                    |                                      |                    |                                                 |                                                                                      |         |
| 29          |                  |                        |            |              |                     |                   |                          |               |                            |                    |                                      |                    |                                                 |                                                                                      |         |
| 30          |                  |                        |            |              |                     |                   |                          |               |                            |                    |                                      |                    |                                                 |                                                                                      |         |
| 20          |                  |                        |            |              |                     |                   |                          |               |                            |                    |                                      |                    |                                                 |                                                                                      | <b></b> |
| •           |                  |                        |            |              |                     |                   |                          |               |                            |                    |                                      |                    |                                                 |                                                                                      | Þ       |
| REA         | DY 🖁             | 8                      |            |              |                     |                   |                          |               |                            |                    |                                      | E                  | 8                                               |                                                                                      | + 95%   |

5. Enter the header information and insert the number of lines needed for the journal.

| Pas<br>Clip | ste    | Arial<br>B | <u>    U     </u> | • 8      | • A •              |                   | - ≫ -<br>    | 12<br>111<br>1 | General<br>\$ ▼ %<br>Num | ∮ €.0<br>.00   | .00<br>.⊅.0 | Conditiona<br>Formatting | al Format a<br>• Table •<br>Styles | is Cell<br>Styles • |          | nsert v<br>Delete v<br>Format v<br>Cells | ∑ -<br>↓ -<br>∢ - | A<br>Z<br>Sort &<br>Filter *<br>Editing | Find &<br>Select • |       | ^   |
|-------------|--------|------------|-------------------|----------|--------------------|-------------------|--------------|----------------|--------------------------|----------------|-------------|--------------------------|------------------------------------|---------------------|----------|------------------------------------------|-------------------|-----------------------------------------|--------------------|-------|-----|
| B1          | .3     |            | $\times$          | $\sim$   | $f_x$ 1250         | )                 |              |                |                          |                |             |                          |                                    |                     |          |                                          |                   |                                         |                    |       | ~   |
|             | В      | E          | Н                 | 1        | J                  | K                 | L            |                | M                        | Ν              |             | 0                        | Р                                  |                     | Q        | R                                        |                   | S                                       | Т                  | l     | U 🔺 |
| 2           | J      | ourna      | il Ei             | ntry     | Sheet              | <b>F</b>          | ]            |                |                          |                |             |                          |                                    |                     |          |                                          |                   |                                         |                    |       |     |
| 3           | Jourr  | al Header  | +>                | < 🖍 🛛    | È 🕨 🔚              |                   |              |                |                          |                |             |                          |                                    |                     |          |                                          |                   |                                         |                    |       |     |
| 4           |        |            | Sys ID            | Unit     | Journal ID         | Date              | Descrip      | tion           |                          |                |             |                          |                                    |                     |          |                                          |                   |                                         |                    |       |     |
| 5<br>6      |        |            | 125               | 0 40700  | ) NEXT             | 12/06/1           | 8 TEST2      |                |                          |                |             |                          |                                    |                     |          |                                          |                   |                                         |                    |       |     |
| 7           | Jourr  | al Lines   | + >               |          | t 🗋 🖸              |                   |              |                |                          |                |             |                          |                                    |                     |          |                                          |                   |                                         |                    |       |     |
| 8           | Sys ID | Journal ID | Line #            | Unit     | Ledger             | Account           | Alt Accou    | unt Fur        | nd De                    | pt ID          |             | Program                  | Class                              | Fund So             | ource    | Produc                                   | t Sp              | ecial Purj                              | Affiliate          | Budge | et  |
| 10          |        |            |                   | Select f | fields to convitor | n a previous line | e bu marking | the check      | /www.undere              | ♥<br>ach field |             | V                        | V                                  | V                   |          | V                                        |                   | V                                       | V                  | ,v    |     |
| 11          |        |            |                   | ourout   |                    |                   | . cy manang  | ,              |                          | donnera.       |             |                          |                                    |                     |          |                                          |                   |                                         |                    |       |     |
| 12          | 1250   | NEVT       | 1                 |          |                    |                   |              |                |                          |                |             |                          |                                    |                     |          |                                          |                   |                                         |                    |       |     |
| 14          | 1250   | NEXT       | 2                 |          |                    |                   |              |                |                          |                |             |                          |                                    |                     |          |                                          |                   |                                         |                    |       |     |
| 15          | 1250   | NEXT       | 3                 |          |                    |                   |              |                |                          |                |             |                          |                                    |                     |          |                                          |                   |                                         |                    |       |     |
| 16          | 1250   | NEXT       | 4                 |          |                    |                   |              |                |                          |                |             |                          |                                    |                     |          |                                          |                   |                                         |                    |       |     |
| 1/          | 1250   | NEXT       | 5                 |          |                    |                   |              |                |                          |                |             |                          |                                    |                     |          |                                          |                   |                                         |                    |       |     |
| 10          | 1250   | NEXT       | 7                 |          |                    |                   |              |                |                          |                |             |                          |                                    |                     |          |                                          |                   |                                         |                    |       |     |
| 20          | 1250   | NEXT       | 8                 |          |                    |                   |              |                |                          |                |             |                          |                                    |                     |          |                                          |                   |                                         |                    |       |     |
| 21          | 1250   | NEXT       | 9                 |          |                    |                   |              |                |                          |                |             |                          |                                    |                     |          |                                          |                   |                                         |                    |       |     |
| 22          | 1250   | NEXT       | 10                |          |                    |                   |              |                |                          |                |             |                          |                                    |                     |          |                                          |                   |                                         |                    |       |     |
| 23          | 1250   | NEXT       | 11                |          |                    |                   |              |                |                          |                |             |                          |                                    |                     |          |                                          |                   |                                         |                    |       |     |
| 24          | 1250   | NEXT       | 12                |          |                    |                   |              |                |                          |                |             |                          |                                    |                     |          |                                          |                   |                                         |                    |       |     |
| 25          | 1250   | NEXT       | 13                |          |                    |                   |              |                |                          |                |             |                          |                                    |                     |          |                                          |                   |                                         |                    |       |     |
| 20          | 1250   | NEXT       | 14                |          |                    |                   |              |                |                          |                |             |                          |                                    |                     |          |                                          |                   |                                         |                    |       |     |
| 28          | 1250   | NEXT       | 16                |          |                    |                   |              |                |                          |                |             |                          |                                    |                     |          |                                          |                   |                                         |                    |       |     |
| 29          | 1250   | NEXT       | 17                |          |                    |                   |              |                |                          |                |             |                          |                                    |                     |          |                                          |                   |                                         |                    |       |     |
| 30          | 1250   | NEXT       | 18                |          |                    |                   |              |                |                          |                |             |                          |                                    |                     |          |                                          |                   |                                         |                    |       |     |
| 31          | 1250   | NEXT       | 19                |          |                    |                   |              |                |                          |                |             |                          |                                    |                     |          |                                          |                   |                                         |                    |       |     |
|             | 1050   |            |                   |          |                    |                   |              |                |                          |                |             |                          |                                    |                     |          |                                          |                   |                                         |                    | -     | 1   |
| DEA         | DV     | •-         |                   |          |                    |                   |              | _              | _                        | _              | _           | _                        | _                                  | H                   | <b>#</b> |                                          | _                 |                                         | _                  |       | 1   |
| REA         | ידטו   | <b>#</b>   |                   |          |                    |                   |              |                |                          |                |             |                          |                                    | H                   | # I      |                                          |                   |                                         |                    | 95%   |     |

- Ж 🚰 Insert 🔻 **₽**  $\equiv \equiv$ • 11 • A A \_ % -F Ŧ Calibri General Ē 환 Delete Conditional Format as Cell Paste B I U - 🖾 - 💩 - 🗛 ÷. 00. 0.**→** 0.€ 00. = ≣≣∉≇ \$ - % , s' Format -Formatting - Table - Styles -Б G. Styles Cells Clipboard 5 Font Alignment G. Number A1 X fx 40700 \* n F М С G н A В 1 К L н 🔏 Cut 1 40700 ACTUALS 501001 401 885 2919A 2018 ACTUALS 502001 885 2018 40700 🖻 <u>С</u>ору 401 2919A 2 3 40700 ACTUALS 514001 401 885 2919A 2018 Paste Options: 885 2018 4 40700 ACTUALS 514002 401 2919A 🔒 🎲 🔓 5 40700 ACTUALS 515001 401 885 2919A 2018 ACTUALS 515002 Paste Special... 885 2018 40700 401 6 2919A ACTUALS 515003 7 40700 Insert... 401 885 2919A 2018 ACTUALS 516001 885 8 40700 401 2919A 2018 Delete... 9 40700 ACTUALS 611001 401 885 2919A 2018 Clear Contents 10 40700 ACTUALS 614003 401 885 2018 29194 Quick Analysis 11 40700 ACTUALS 614018 401 885 2919A 2018 885 12 40700 ACTUALS 627003 Filt<u>e</u>r Þ 401 2018 2919A 13 40700 ACTUALS 627049 ▶ 401 885 2919A 2018 S<u>o</u>rt 14 40700 ACTUALS 640002 885 401 2018 2919A 🗁 Insert Comment 15 40700 ACTUALS 640003 401 885 2919A 2018 Eormat Cells... 885 16 40700 2018 ACTUALS 640004 401 2919A 17 40700 ACTUALS 640010 Pick From Drop-down List... 401 885 2919A 2018 ACTUALS 761001 401 885 2018 18 40700 2919A Define Name... 19 40700 ACTUALS 501001 501 885 2919A 2018 B Hyperlink... 20 40700 ACTUALS 502001 885 2018 501 2919A 21 Calibri - 11 - A A \* \$ - % > 🚍 22 B I ≡ 🏠 • 🗛 • 🗄 • 🐜 👭 🖋 23 24 25 26 27 Sheet1 ÷ . . COUNT: 180
- 6. Copy the data from the Excel spreadsheet that you opened.

7. Go to the Journal Upload spreadsheet. Right click and paste the data into the new journal sheet via 'paste values.'

B 1

| ×          | Cut                              |
|------------|----------------------------------|
| 60         | cu <u>r</u>                      |
| Ē          | <u>С</u> ору                     |
| Ĉ          | Paste Options:                   |
|            | Paste Special                    |
|            | Insert Copied C <u>e</u> lls     |
|            | <u>D</u> elete                   |
|            | Clear Co <u>n</u> tents          |
| 冱          | Quick Analysis                   |
|            | Filt <u>e</u> r ▶                |
|            | S <u>o</u> rt ▶                  |
| e          | <u>F</u> ormat Cells             |
|            | Pic <u>k</u> From Drop-down List |
|            | Define N <u>a</u> me             |
| <b>A</b> 3 | Hyperl <u>i</u> nk               |

1

READY

| Pa<br>Clij | ste<br>ste | + Arial<br>B J | ₹ <u>U</u> → | • 8<br>Ⅲ •   | • A a<br>• A •     | = = =<br>= = =<br>Alis | = ≫ -   [        | Gen          | eral ✓<br>✓ % ୬ ( €.0 .00<br>Number ाः | Conditiona<br>Formatting | I Format as<br>Table *<br>Styles | Cell<br>Styles • | Insert 👻<br>Delete 👻<br>Format *<br>Cells | ∑ • A<br>Z ▼ A<br>Sort & Find &<br>Filter • Select<br>Editing | 2      |
|------------|------------|----------------|--------------|--------------|--------------------|------------------------|------------------|--------------|----------------------------------------|--------------------------|----------------------------------|------------------|-------------------------------------------|---------------------------------------------------------------|--------|
| 11         | 3          | · ·            | $\times$     | $\checkmark$ | $f_x$ 4070         | 00                     |                  |              |                                        |                          |                                  |                  |                                           |                                                               | ~      |
| 1          | В          | E              | Н            | 1            | J                  | K                      | L                | М            | N                                      | 0                        | Р                                | Q                | R                                         | S T                                                           | U 🔺    |
| 2          | Jo         | ourna          | al En        | try          | Sheet              | <b>E</b>               | ]                |              |                                        |                          |                                  |                  |                                           |                                                               |        |
| 3          | Journa     | al Heade       | r 🕂 🗙        | 1            |                    |                        |                  |              |                                        |                          |                                  |                  |                                           |                                                               |        |
| 4          |            |                | Sys ID       | Unit         | Journal ID         | Date                   | Description      | n            |                                        |                          |                                  |                  |                                           |                                                               |        |
| 5<br>6     |            |                | 1250         | 40700        | NEXT               | 12/06/1                | 8 TEST2          |              |                                        |                          |                                  |                  |                                           |                                                               |        |
| 7          | Journa     | al Lines       | + ×          |              | t 🗔 🖸              |                        |                  |              |                                        |                          |                                  |                  |                                           |                                                               |        |
| 8          | Sys ID     | Journal ID     | Line #       | Unit         | Ledger             | Account                | Alt Account      | Fund         | Dept ID                                | Program                  | Class                            | Fund Source      | Product                                   | Special Purj Affiliate                                        | Budget |
| 9          |            |                |              |              | . <b>.</b>         |                        | <b>√</b>         |              | <b>∀</b>                               | <b>V</b>                 | <b>V</b>                         | V                | V                                         | V V                                                           |        |
| 11         |            |                |              | Selectri     | leias to copy fron | n a previous link      | e by marking the | e checkboxes | under each rield.                      |                          |                                  |                  |                                           |                                                               |        |
| 12         |            |                |              |              |                    |                        |                  |              |                                        |                          |                                  |                  |                                           |                                                               |        |
| 13         | 1250       | NEXT           | 1            | 40700        | ACTUALS            | 501001                 |                  | 30421        | 8480504001                             | 4110401                  | 885                              | 2919A            |                                           |                                                               | 2018   |
| 14         | 1250       | NEXT           | 2            | 40700        | ACTUALS            | 502001                 |                  | 30421        | 8480504001                             | 4110401                  | 885                              | 2919A            |                                           |                                                               | 2018   |
| 15         | 1250       | NEXT           | 3            | 40700        | ACTUALS            | 514001                 |                  | 30421        | 8480504001                             | 4110401                  | 885<br>00E                       | 29194            |                                           |                                                               | 2018   |
| 10         | 1250       | NEXT           | 4            | 40700        | ACTUALS            | 514002                 |                  | 20421        | 0400304001                             | 4110401                  | 000                              | 20104            |                                           |                                                               | 2010   |
| 18         | 1250       | NEXT           | 6            | 40700        | ACTUALS            | 515002                 |                  | 30421        | 8480504001                             | 4110401                  | 885                              | 29194            |                                           |                                                               | 2018   |
| 19         | 1250       | NEXT           | 7            | 40700        | ACTUALS            | 515003                 |                  | 30421        | 8480504001                             | 4110401                  | 885                              | 2919A            |                                           |                                                               | 2018   |
| 20         | 1250       | NEXT           | 8            | 40700        | ACTUALS            | 516001                 |                  | 30421        | 8480504001                             | 4110401                  | 885                              | 2919A            |                                           |                                                               | 2018   |
| 21         | 1250       | NEXT           | 9            | 40700        | ACTUALS            | 611001                 |                  | 30421        | 8480504001                             | 4110401                  | 885                              | 2919A            |                                           |                                                               | 2018   |
| 22         | 1250       | NEXT           | 10           | 40700        | ACTUALS            | 614003                 |                  | 30421        | 8480504001                             | 4110401                  | 885                              | 2919A            |                                           |                                                               | 2018   |
| 23         | 1250       | NEXT           | 11           | 40700        | ACTUALS            | 614018                 |                  | 30421        | 8480504001                             | 4110401                  | 885                              | 2919A            |                                           |                                                               | 2018   |
| 24         | 1250       | NEXT           | 12           | 40700        | ACTUALS            | 627003                 |                  | 30421        | 8480504001                             | 4110401                  | 885                              | 2919A            |                                           |                                                               | 2018   |
| 25         | 1250       | NEXT           | 13           | 40700        | ACTUALS            | 627049                 |                  | 30421        | 8480504001                             | 4110401                  | 885                              | 2919A            |                                           |                                                               | 2018   |
| 20         | 1250       | NEXT           | 14           | 40700        | ACTUALS            | 640002                 |                  | 30421        | 8480504001                             | 4110401                  | 885<br>00F                       | 2313A            |                                           |                                                               | 2018   |
| 28         | 1250       | NEXT           | 16           | 40700        | ACTUALS            | 640003                 |                  | 30421        | 8480504001                             | 4110401                  | 885                              | 2919A            |                                           |                                                               | 2018   |
| 29         | 1250       | NEXT           | 17           | 40700        | ACTUALS            | 640010                 |                  | 30421        | 8480504001                             | 4110401                  | 885                              | 2919A            |                                           |                                                               | 2018   |
| 30         | 1250       | NEXT           | 18           | 40700        | ACTUALS            | 761001                 |                  | 30421        | 8480504001                             | 4110401                  | 885                              | 2919A            |                                           |                                                               | 2018   |
| 31         | 1250       | NEXT           | (Ctrl) -     | 40700        | ACTUALS            | 501001                 |                  | 30421        | 8480504001                             | 4110501                  | 885                              | 2919A            |                                           |                                                               | 2018 👻 |
| 11         | 4050       |                |              | 40700        | 107010             |                        |                  |              | 0.0050.000                             | *******                  | 005                              |                  |                                           |                                                               |        |
| <u> </u>   |            |                |              |              |                    |                        |                  |              |                                        |                          |                                  |                  |                                           |                                                               |        |

- 8. Attempt to import the journal again with the Import Now button.
- 9. The journal should import successfully.